# Managing Shipping Addresses

for Administrators

**IRON MOUNTAIN CONNECT™ RECORDS MANAGEMENT** 

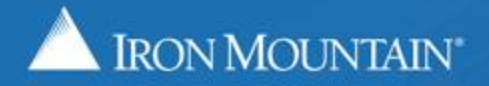

#### **Table of Contents**

| Section                                             | Page |
|-----------------------------------------------------|------|
| Overview                                            | 3    |
| Shipping Address Access Information                 | 4    |
| Creating a Shipping Address                         | 5    |
| Filtering (Finding) Shipping Addresses              | 10   |
| Removing an Address / Removing Access to an Address | 11   |
| Enabling Users to Create Shipping Addresses         | 15   |

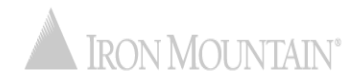

# **Overview: Managing Shipping Addresses**

The shipping address is the location where Iron Mountain:

- Picks up records for storage
- Delivers records from storage
- Delivers supplies

System administrators manage shipping addresses from a centralized repository to ensure that they are synchronized system-wide.

Use this guide to learn how to:

- Create a shipping address
- Add users to / restrict users from a shipping address
- Filter to find a shipping address
- Remove a shipping address
- Give select users the permission to create a shipping address

System administrators refer to the Using Shipping Addresses How To training guide.

# **Shipping Address Access**

#### New Addresses:

- Administrators: As a system administrator, you automatically have access to all addresses for the companies you are assigned to.
- **Standard Users:** Are automatically granted access to all new addresses for companies they are assigned to. As a system administrator, you must manually deselect users that should not have access to a new address.

#### **Existing Addresses:**

- Administrators: As a system administrator, you automatically have access to all addresses for the companies you are assigned to.
- **Standard Users:** Are not granted access to existing addresses. As an administrator, you must manually grant user access to existing addresses.

#### Role Changes:

Administrators that have been converted to standard users lose all address access and must be manually granted access by their system administrator.

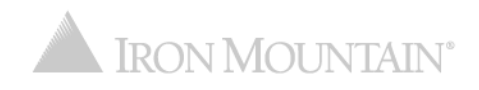

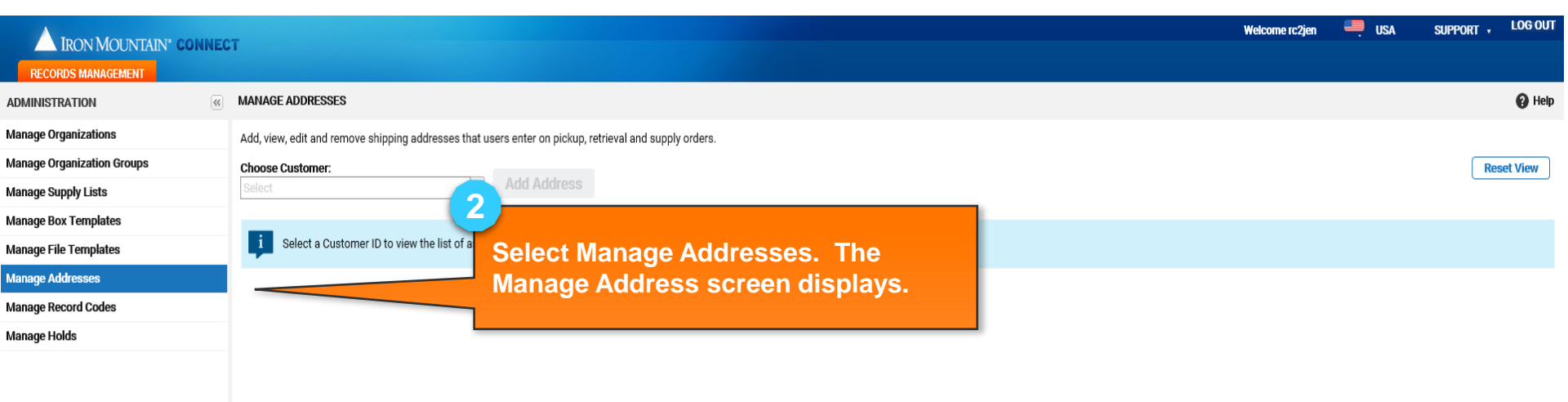

SEARCH, RETRIEVE PICKUPS, ADD RECORDS BULK UPLOAD ORDER SUPPLIES DESTRUCTION ADMINISTRATION

TRACK ORDERS

Select Administration to begin the process of entering a new shipping address.

Use the left-side navigation bar to move within the different functional areas in Iron Mountain Connect Records Management.

|                            | т                 |                                                  |                                    |          |                     |          |                |                |                | Welco          | ome rc2jen 🛛 💻 USA          | SUPF       | ORT - LOG OU          | T  |
|----------------------------|-------------------|--------------------------------------------------|------------------------------------|----------|---------------------|----------|----------------|----------------|----------------|----------------|-----------------------------|------------|-----------------------|----|
| RECORDS MANAGEMENT         |                   |                                                  |                                    |          |                     |          |                |                |                |                |                             |            |                       |    |
| ADMINISTRATION             | MANAGE ADDR       | RESSES FOR CUSTOMER RC2M1                        |                                    |          |                     |          |                |                |                |                |                             |            | 🕜 Hel                 | ip |
| Manage Organizations       | Add, view, edit a | and remove shipping addresses that users enter o | n pickup, retrieval and supply ord | ers.     |                     |          |                |                |                |                |                             |            |                       |    |
| Manage Organization Groups | Choose Custon     | ner:                                             |                                    |          |                     |          |                |                |                |                |                             |            | Reset View            | 1  |
| Manage Supply Lists        | RC2M1 [RC2M       | 1] 🗸 🗸 Add Ad                                    | ldress                             |          |                     |          |                |                |                |                |                             |            |                       | ,  |
| Manage Box Templates       | SHIP              | ADDRESS LINE 1                                   | ADDRESS LIN ADD                    | FLOOR    | CITY                | STATE/   | COUNTRY        | ZIP/POSTAL C   | CONTACT NA     | CONTACT PH     | CONTACT EMAIL               | ,          | ACTION                |    |
| Manage File Templates      |                   | Type here then click filter                      | Type here then Type here the       | clic     | Type here then      | Type her | Type here then | Type here then | Type here then | Type here then | Type here then click filter |            | Filter                |    |
| Manage Address 3           |                   | test6                                            |                                    |          | 15                  | NY       | USA            | 00501          | 3543           | 45345          |                             | (          | Action -              | ~  |
| Manage Record C            | na cust           | omer vou are creat                               | ing V                              | Click Ad | d Addr              | ace f    | o ente         | r a nev        |                |                |                             | (          | Action 💌              |    |
| Manage Holds               |                   | darees for Address                               |                                    |          |                     |          |                |                |                |                |                             |            | Action 🔻              |    |
| the ship                   | ping ac           | daress for. Addres                               | ses                                | snipping | addre               | SS IC    | or this        | custon         | ier.           |                | rc2m2@rc2.com               | ĺ          | Action 🔻              |    |
| associat                   | ed with           | h the customer disj                              | play.                              | The Add  | ress w              | Izard    | l opens        | 5.             |                | 90909090       | bala.bayyavarapu@ironmou    | intain.com | Action 🔻              |    |
|                            | SH9667            | 1100 MAIN694                                     |                                    | fir      | NORRISTOWN          | PA       | USA            | 19406          | Prashant       | 90909090       | bala.bayyavarapu@ironmou    | intain.com | Action -              |    |
|                            | SH6892            | 1100 MAIN153                                     |                                    | fir      | NORRISTOWN          | PA       | USA            | 19406          | Prashant       | 90909090       | bala.bayyavarapu@ironmou    | intain.com | Action -              |    |
|                            | 21NOV23           | 21NOV23                                          | 21NOV23                            |          | BOSTON              | MA       | USA            | 02111          | 21NOV23        | 52345324       |                             |            | Action -              |    |
|                            | 21NOV22           | 21N0V22                                          | 21N0V22                            |          | BOSTON              | MA       | USA            | 02111          | 21NOV22        | 3453425        |                             | (          | Action 🔻              |    |
|                            | 21NOV2            | 21NOV2                                           | 21NOV2                             |          | BOSTON              | MA       | USA            | 02111          | 21NOV2         | 3245345        |                             | (          | Action -              |    |
|                            | 21NOV             | 21NOV                                            |                                    |          | BOSTON              | MA       | USA            | 02111          | 21NOV          | 324532452      |                             | (          | Action -              |    |
|                            | FEV6              | fev6                                             |                                    |          | BEACH HAVEN<br>WEST | NJ       | USA            | 08050          | fev6           | 24234          |                             | (          | Action 🔻              |    |
|                            | FEV5              | fev5                                             |                                    |          | ROCKY HILL          | NJ       | USA            | 08553          | fev5           | 451234234      |                             | (          | Action 💌              |    |
| SEARCH, RETRIEVE           | FEV3              | fev3                                             |                                    |          | BAYONNE             | NJ       | USA            | 07002          | fev3           | 234243         |                             | ĺ          | Action 🔻              |    |
| PICKUPS, ADD RECORDS       | FVE1              | fve1                                             |                                    |          | AVENEL              | NJ       | USA            | 07001          | fve1           | 45345345       |                             | )<br>l     | Action 🔻              |    |
| ORDER SUPPLIES             | RIM1236           | RIM1236                                          |                                    |          | BOSTON              | MA       | USA            | 02111          | RIM1236        | 34535353       | RIM1236@RIM1236.com         | (          | Action -              |    |
| DESTRUCTION                | 0000004           | 93 Main Street                                   |                                    |          | 12 MILE             | IN       | USA            | 46988          | RC2M1 Contact  |                | rc2m1@rc2.com               | (<br>      | Action -              |    |
| ADMINISTRATION             | 0000002           | 73 Main Street                                   |                                    |          | LOS ANGELES         | CA       | USA            | 90013          | RC2M1 Contact  |                | rc2m1@rc2.com               | (          | Action <b>T</b>       | ~  |
| TRACK ORDERS               | Page              | 1 of 2 🕨 🕅 🖓 Per Page: 25 🗡                      |                                    |          |                     |          |                |                |                |                | -                           | C          | isplaying 1 - 25 of 2 | 26 |

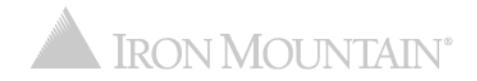

| IRON MOUNTAIN* CONNEC      | т                                |                          |                   |   |                                 |   |                    | Welcome rc2jen | 💻 USA    | SUPPORT 🗸 | LOG OUT |
|----------------------------|----------------------------------|--------------------------|-------------------|---|---------------------------------|---|--------------------|----------------|----------|-----------|---------|
| RECORDS MANAGEMENT         |                                  |                          |                   |   |                                 |   |                    |                |          |           |         |
| ADMINISTRATION             | MANAGE ADDRESSES FOR             | CUSTOMER RC2M1           |                   |   |                                 |   |                    |                |          |           | 🕜 Help  |
| Manage Organizations       |                                  | Address Details          |                   |   | Choose Users                    |   |                    | C              | onfirm   |           |         |
| Manage Organization Groups | Estado a construição da debara d |                          | /                 |   |                                 | C |                    | 0.             |          |           |         |
| Manage Supply Lists        | Concel Choose                    | elds, then assign users. |                   |   |                                 | 0 |                    |                |          |           |         |
| Manage Box Templates       | Choose                           | users >                  |                   |   |                                 |   | lick Choose User   | e              |          |           |         |
| Manage File Templates      | *Ship To Code:                   | NWT                      |                   |   | *Required field                 |   | lick Choose Oser   | э.             |          |           |         |
| Manage Addresses           | *Company Name:                   | JayCo                    |                   |   |                                 |   |                    |                |          |           |         |
| Manage Record Codes        | *Address L                       | *Ship To Code:           | NWT               |   |                                 |   |                    |                |          |           |         |
| Manage Holds               | Address L                        | *Company Name:           | JayCo             |   |                                 | R |                    |                |          |           |         |
|                            | Address L                        | *Address Line 1:         | 1000 Campus Drive |   | Street Address, Post Office Box | P | ·                  |                |          |           |         |
|                            | *State/Province/Re               | Address Line 2:          |                   |   | Apt., Suite, Unit, Building     | E | nter required ship | oping ad       | dress    | *         |         |
|                            | *ZIP/Postal (                    | Address Line 3:          |                   |   | Floor: 4                        | Q | etalis (marked wi  | in a reu a     | isterisk | ).        |         |
|                            | *Coi                             | *City:                   | Collegeville      |   |                                 |   |                    |                |          |           |         |
|                            | *Contact N<br>*Si<br>*Contact Pi | tate/Province/Region:    | PENNSYLVANIA      | * |                                 | _ |                    |                |          |           |         |
|                            | Contact E                        | *ZIP/Postal Code:        | 19426             |   |                                 |   |                    |                |          |           |         |
|                            |                                  | *Country:                | UNITED STATES     | ۷ |                                 | S | hip-to Code can o  | ontain u       | n to 7   |           |         |
|                            |                                  | *Contact Name:           | Jeff Smalls       |   |                                 | 2 | nhanumeric char    | actors (       | lachae   | (-)       |         |
| PICKUPS ADD RECORDS        |                                  | Contact Phone:           | 2158029387        |   |                                 |   | priodo () and ba   |                |          | (-),      |         |
| BULK UPLOAD                |                                  | Contact Phone.           | 2100029007        |   |                                 | p | enous (.) and bad  | KSIdSITE       | 5 (/).   |           |         |
| ORDER SUPPLIES             |                                  | Contact Email:           | JSmalls@me.com    | × |                                 |   |                    |                |          |           |         |
| DESTRUCTION                |                                  |                          |                   |   |                                 |   |                    |                |          |           |         |
| ADMINISTRATION             |                                  |                          |                   |   |                                 |   |                    |                |          |           |         |
| TRACK ORDERS               |                                  |                          |                   |   |                                 |   |                    |                |          |           |         |

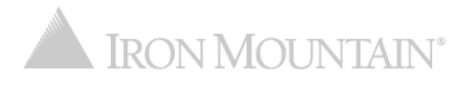

By default, ALL users have access to a NEW address. You must MANUALLY deselect users to remove access to the new address.

|                            | NNECT                                                                                              |                                                        |                        | Welcome rc2jen 🥮 USA     | SUPPORT + LOG OUT         |
|----------------------------|----------------------------------------------------------------------------------------------------|--------------------------------------------------------|------------------------|--------------------------|---------------------------|
| RECORDS MANAGEMENT         |                                                                                                    |                                                        |                        |                          |                           |
| ADMINISTRATION             | MANAGE ADDRESSES FOR CUSTOMER RC2M1                                                                |                                                        |                        |                          | 🕜 Help                    |
| Manage Organizations       | Address Det                                                                                        | ails                                                   |                        | Confirm                  |                           |
| Manage Organization Groups | , dai coo por                                                                                      |                                                        |                        |                          |                           |
| Manage Supply Lists        | Add or remove user access to this address, then clic                                               | k Confirm to review summary data and create this addre | SS. Click Confirm.     |                          |                           |
| Manage Box Templates       | Address Details Cancel Con                                                                         | firm >                                                 |                        |                          | Reset View                |
| Manage File Templates      |                                                                                                    |                                                        |                        | _                        |                           |
| Manage Addresses           | Assign All Users Unassign All Users                                                                |                                                        |                        |                          |                           |
| Manage Record Codes        | FIRST NAME                                                                                         | LAST NAME                                              |                        |                          | ACTION                    |
| Manage Holds               | Type here then click filter                                                                        | Type here then click filter                            | Set user access for th | is address:              | Filter                    |
|                            | CUADEC4                                                                                            | *CUADEC4                                               | Click Assign All Use   | ers/Unassign All Users   | ^                         |
|                            | V & test                                                                                           | 1233                                                   | links to assign or u   |                          |                           |
|                            |                                                                                                    | 15                                                     | links to assign or u   | lassign ALL users with   |                           |
|                            |                                                                                                    | 23424234                                               | a single click.        |                          |                           |
|                            |                                                                                                    | 44444                                                  | OR                     |                          |                           |
|                            | v a rc2ram5                                                                                        | 5                                                      | Click the checkbox     | to the left of each user |                           |
|                            | V Limited                                                                                          |                                                        | to assign or unassi    | an individual usors      |                           |
|                            | 🖉 💄 Testimt6                                                                                       |                                                        | to assign of unassig   | gii inulviuuai users.    |                           |
|                            | 🕼 👗 Testimt6                                                                                       | Adamite                                                |                        |                          |                           |
|                            | 🗹 👗 Testimt6                                                                                       | Adam15                                                 | Users who are not sel  | ected are restricted     |                           |
|                            | 🕼 💄 Testimt6                                                                                       | Adam15                                                 | from seeing and using  | the address.             |                           |
| SEARCH, RETRIEVE           | 2246                                                                                               | Adm001                                                 | <b>5 1 1 1 1 1</b>     |                          |                           |
| PICKUPS, ADD RECORDS       | 2246                                                                                               | Adm001                                                 | test@ironmountain.com  | Adm001TestIndustries     | ·                         |
| BULK UPLOAD                | ☑ 👗 2246                                                                                           | Adm002                                                 | *@ironmountain.com     | Adm002_TIND              |                           |
| ORDER SUPPLIES             | 2246                                                                                               | Adm003                                                 | ironmountain.com       | Adm003_TIND              |                           |
|                            | 2246                                                                                               | Adm004                                                 | By default ALL users   | have access to a         | ~                         |
| TRACK ORDERS               | I         I         Page         1         of 124   ▶         ▶         I         2 <sup>224</sup> | Page: 25                                               | NEW address M          |                          | Displaying 1 - 25 of 3093 |
|                            |                                                                                                    |                                                        | NEW address. When      | you create an            |                           |
|                            |                                                                                                    |                                                        | address, you must M    | ANUALLY deselect         | NITA INI <sup>®</sup>     |

NTAIN

users to remove access to the address.

|                            |                                                                                                    |   | Welcome rc2jen 🛛 💻 USA | SUPPORT 🖌 LOG OUT |
|----------------------------|----------------------------------------------------------------------------------------------------|---|------------------------|-------------------|
|                            |                                                                                                    |   |                        |                   |
| RECORD'S MANAGEMENT        |                                                                                                    |   |                        | 0.00              |
| ADMINISTRATION             | MANAGE ADDRESSES FOR CUSTOMER RCZM1                                                                                                    |   |                        | 😗 Неір            |
| Manage Organizations       | Address Details                                                                                                    |   | Confirm                |                   |
| Manage Organization Groups | Review the address details and                                                                                                    |   |                        |                   |
| Manage Supply Lists        | Confirm Customer ID, new Shipping Address, and assigned Users. Click Finish to sav                                                                                                    |   |                        |                   |
| Manage Box Templates       | < Choose Users Cancel Finish                                                                                                    |   |                        |                   |
| Manage File Templates      | Summary                                                                                                    | · |                        |                   |
| Manage Addresses           | Customer                                                                                                    |   |                        |                   |
| Manage Record Codes        | RC2M1 [RC2M1]                                                                                                    |   |                        |                   |
| Manage Holds               | Shipping Address                                                                                                    |   |                        |                   |
|                            | 1000 Campus Drive, Collegeville, PA 19426         Users         *°CUADEC4 *CUADEC4         test 1233         DEc 15         test 23424234         * ram 3         4444 4444         rc2ram5 5         Limited Access         Testimt6 Adam15         Testimt6 Adam15         Testimt6 Adam15         Z246 Adm001         2246 Adm002         2246 Adm003         2246 Adm005 |   |                        | ^                 |
| SEARCH, RETRIEVE           | 2246 Adm006                                                                                                    |   |                        |                   |
| PICKUPS, ADD RECORDS       | 2246 Admitud/<br>2246 Admitud/                                                                                                    |   |                        |                   |
| BULK UPLOAD                | 2246 Adm009<br>2246 Adm010                                                                                                    |   |                        |                   |
| ORDER SUPPLIES             | 2246 Adm011<br>2246 Adm012                                                                                                    |   |                        |                   |
| DESTRUCTION                | 2246 Adm013                                                                                                    |   |                        |                   |
| ADMINISTRATION             | 2246 Adm015                                                                                                    |   |                        |                   |
| TRACK ORDERS               | 2246 Adm016                                                                                                    |   |                        | Ť                 |
|                            |                                                                                                    |   |                        |                   |

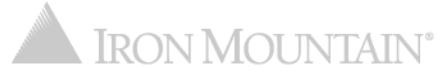

# Filtering (Finding) Shipping Addresses

#### Apply filters to long lists to reduce the number of addresses that display.

|                            | -                 |                                                                                                    |                                                    |                      |               |          |               |                  |                | Welco          | me rc2jen   | 💻 USA             | SUPPORT - | LOG OUT        |
|----------------------------|-------------------|----------------------------------------------------------------------------------------------------|----------------------------------------------------|----------------------|---------------|----------|---------------|------------------|----------------|----------------|-------------|-------------------|-----------|----------------|
|                            |                   |                                                                                                    |                                                    |                      |               |          |               |                  |                |                |             |                   |           |                |
|                            | MANAGE ADDR       | ESSES FOR CUSTOMER RC2M1                                                                                | (1)                                                |                      |               |          |               |                  |                |                |             |                   |           | A Help         |
|                            | MANAGE ADDIA      | LOLD FOR OUT OWER ROZWIT                                                                                | Select a c                                         | ustomer              | Addr          | 2000     |               |                  |                |                |             |                   |           | <b>U</b> ricip |
| Manage Organizations       | Add, view, edit a | nd remove shipping addresses that users enter o                                                         |                                                    |                      | Auur          | -336     | 5             |                  |                |                |             |                   | _         |                |
| Manage Organization Groups | Choose Custom     |                                                                                                    | associate                                          | a with th            | ie cusi       | ome      |               |                  |                |                |             |                   | R         | eset View      |
| Manage Supply Lists        | RUZINIT [RUZINIT  |                                                                                                    | display.                                           |                      |               |          |               |                  |                |                |             |                   |           |                |
| Manage Box Templates       | SHIP TO CODE      | ADDRESS LINE 1                                                                                          | ADDRESS LIN ADDRESS LIN                            | FLUOR                | CITY          | STATE/   | COUNTRY       | ZIP/POSTAL C     | CONTACT NA     | CONTACT PH     | CONTACT E   | EMAIL             | ACTI      | ON             |
| Manage File Templates      | Type here then    | Campus                                                                                                  | Type here then Type here then                      | Type here then click | Type here the | Type her | Type here the | n Type here then | Type here then | Type here then | Type here t | then click filter |           | Filter         |
| Manage Addresses           | MANI              | 1000 CAMPUS                                                                                             |                                                    |                      | ARCOLA        | PA       | USA           | 19426            | MANI           |                |             |                   | <b>-</b>  | Action 🔻       |
| Manage Record Codes        | 0000001           | 1001 CAMPUS DRIVE                                                                                       |                                                    |                      | COLLEGEVILLE  | PA       | USA           | 19426            | TD             |                |             |                   | ,         | Action 🔻       |
| Manage Holds               |                   |                                                                                                    |                                                    |                      |               |          |               |                  |                |                |             |                   |           |                |
| SEARCH, RETRIEVE           | F<br>n<br>li      | Enter search criteria<br>nore column filters<br>Filter. Only address<br>natch your filter cri<br>isted. | a in one or<br>and click<br>ses that<br>iteria are |                      |               |          |               |                  |                |                |             |                   |           |                |
| PICKUPS, ADD RECORDS       |                   |                                                                                                    |                                                    |                      |               |          |               |                  |                |                |             |                   |           |                |
| BULK UPLOAD                |                   |                                                                                                    |                                                    |                      |               |          |               |                  |                |                |             |                   |           |                |
| ORDER SUPPLIES             |                   |                                                                                                    |                                                    |                      |               |          |               |                  |                |                |             |                   |           |                |
| DESTRUCTION                |                   |                                                                                                    |                                                    |                      |               |          |               |                  |                |                |             |                   |           |                |
| ADMINISTRATION             |                   |                                                                                                    |                                                    |                      |               |          |               |                  |                |                |             |                   |           |                |
| TRACK ORDERS               |                   |                                                                                                    |                                                    |                      |               |          |               |                  |                |                |             |                   |           |                |
|                            |                   |                                                                                                    |                                                    |                      |               |          |               |                  |                | <b>IRC</b>     | )NM         | <b>I</b> OUN      | TAIN      | 0              |

As a system administrator you have two options for removing shipping addresses:

- Permanently Remove a Shipping Address
   Removing a shipping address permanently deletes the address. No backup/audit records are available. Refer to <u>Removing a Shipping Address</u>.
- Removing Access to a Shipping Address
   To remove user access to a shipping address without permanently
   removing it, manually unassign all users who have access to the
   shipping address.

The address remains in Iron Mountain Connect Records Management, but users can not view or access it. Refer to <u>Removing</u> <u>Access to a Shipping Address</u>.

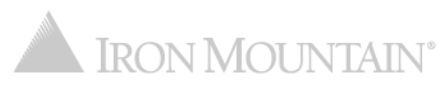

# **Removing a Shipping Address**

#### Removing permanently deletes a shipping address. No backup/audit records are available.

| IRON MOUNTAIN* CONNE       | ст                         |                                                |                      |                  |                      |                |                |                |                |                | Welco          | ome rc2jen     | 🕂 USA               | SUPPORT +  | LOG OUT        |
|----------------------------|----------------------------|------------------------------------------------|----------------------|------------------|----------------------|----------------|----------------|----------------|----------------|----------------|----------------|----------------|---------------------|------------|----------------|
| RECORDS MANAGEMENT         |                            |                                                |                      |                  |                      |                |                |                |                |                |                |                |                     |            |                |
| Administration             | MANAGE ADD                 | RESSES FOR CUSTOMER RC2M1                      |                      |                  |                      |                |                |                |                |                |                |                |                     |            | 🕜 Help         |
| Manage Organizations       | Add, view, edit            | and remove shipping addresses that users enter | on pickup, retrieval | and supply order | s.                   |                |                |                |                |                |                |                |                     |            |                |
| Manage Organization Groups | Choose Custo               | mer:                                           |                      |                  |                      |                |                |                |                |                |                |                |                     | Re         | set View       |
| Manage Supply Lists        | RC2M1 [RC2M                | 11] 🗸 🖌 🖌 🗸                                    | ddress               |                  |                      |                |                |                |                |                |                |                |                     |            |                |
| Manage Box Templates       | SHIP TO CODE               | ADDRESS LINE 1                                 | ADDRESS LIN          | ADDRESS LIN      | FLOOR                | CITY           | STATE/         | COUNTRY        | ZIP/POSTAL C   | CONTACT NA     | CONTACT PH     | CONTACT EMA    | AIL                 | ACTION     |                |
| Manage File Templates      | Type here then             | Type here then click filter                    | Type here then       | Type here then   | Type here then clicl | Type here then | Type her       | Type here then | Type here then | Type here then | Type here then | Type here the  | n click filter      | Fil        | ter            |
| Manage Addresses           | TEST6                      | test6                                          |                      |                  |                      | HOLTSVILLE     |                | USA            | 00501          | 3543           | 45345          |                |                     | Actic      | on 🔻 🗸         |
| Manage Record Codes        | ADD                        | ARCOLA                                         |                      |                  |                      | ARCOLA         |                |                |                |                |                |                |                     | Actic      |                |
| Manage Holds               | MANI                       | 1000 CAMPUS                                    |                      |                  |                      | ARCOLA         | <sub>P</sub> H | ighligh        | it a shi       | pping a        | addres         | s,             |                     | View De    | tails          |
|                            | W020585                    | 99 Main Street                                 |                      |                  |                      | 12 MILE        | _ th           | nen sel        | ect Rer        | move f         | rom the        | e              | m                   | Edit       |                |
|                            | SH5118                     | 1100 MAIN668                                   |                      |                  | fir                  | NORRISTOWN     | A              | ction d        | lropdo         | wn to t        | he righ        | t of           |                     | Remove     |                |
|                            | 313110                     |                                                |                      |                  |                      | NORMSTOWN      | th             | ne addr        | ess.           |                |                |                |                     |            | <u></u>        |
|                            | SH9667                     | 1100 MAIN694                                   |                      |                  | fir                  | NORRISTOWN     | f              |                |                |                |                |                | pu@ironmountain.co  | M Actic    | n 🔻            |
|                            | <ul> <li>SH6892</li> </ul> | 1100 MAIN153                                   |                      |                  | fir                  | NORRISTOWN     | PA             | USA            | 19406          | Prashant       | 90909090       | bala.bayyavara | ipu@ironmountain.co | om Actic   | n 🔻            |
|                            | 21N0V23                    | 21N0V23                                        | 21NOV23              |                  |                      | BOSTON         | MA             | USA            | 02111          | 21NOV23        | 52345324       |                |                     | Actic      | n 🔻            |
|                            | 21NOV22                    | 21N0V22                                        | 21N0V22              |                  |                      | BOSTON         | MA             | USA            | 02111          | 21N0V22        | 3453425        |                |                     | Actic      | n 🔻            |
|                            | 21NOV2                     | 21N0V2                                         | 21NOV2               |                  |                      | BOSTON         | MA             | USA            | 02111          | 21NOV2         | 3245345        |                |                     | Actic      | on 🔻           |
|                            | 21N0V                      | 21NOV                                          |                      |                  |                      | BOSTON         | MA             | USA            | 02111          | 21NOV          | 324532452      |                |                     | Actic      |                |
|                            | FEV6                       | fev6                                           |                      |                  |                      | BEACH HAVEN    | NJ             | USA            | 08050          | fev6           | 24234          |                |                     | Activ      |                |
|                            | 5516                       | 6-11 <sup>-</sup>                              |                      |                  |                      | WEST           | N 1            | 110.4          | 00550          | 6-115          | 451004004      |                |                     |            |                |
| SEARCH, RETRIEVE           | FEVD                       | levo                                           |                      |                  |                      | RUCKY HILL     | NJ             | USA            | 08003          | levo           | 451234234      |                |                     | Actio      | in 🔻           |
| PICKUPS, ADD RECORDS       | FEV3                       | fev3                                           |                      |                  |                      | BAYONNE        | NJ             | USA            | 07002          | fev3           | 234243         |                |                     | Actic      | vn ▼ nc        |
| BULK UPLOAD                | FVE1                       | fve1                                           |                      |                  |                      | AVENEL         | NJ             | USA            | 07001          | fve1           | 45345345       |                |                     | Actic      | on 🔻           |
| ORDER SUPPLIES             | RIM1236                    | RIM1236                                        |                      |                  |                      | BOSTON         | MA             | USA            | 02111          | RIM1236        | 34535353       | RIM1236@RIM    | 1236.com            | Actic      | n 🔻            |
| DESTRUCTION                | 0000004                    | 93 Main Street                                 |                      |                  |                      | 12 MILE        | IN             | USA            | 46988          | RC2M1 Contact  |                | rc2m1@rc2.co   | m                   | Actic      | an 🔻           |
| ADMINISTRATION             | 0000002                    | 73 Main Street                                 |                      |                  |                      | LOS ANGELES    | CA             | USA            | 90013          | RC2M1 Contact  |                | rc2m1@rc2.co   | m                   | Antie      |                |
| TRACK ORDERS               | Page                       | 1 of 2 🕨 🕅 🥙 Per Page: 25 🝸                    |                      |                  |                      |                |                |                |                |                |                | 5              |                     | Displaying | a 1 - 25 of 26 |

#### **Removing a Shipping Address**

| IRON MOUNTAIN* CONNEC<br>RECORDS MANAGEMENT                                                            | т                                                                                    |                                          |                                     |                                                                                                    |                                           |        |              |                                                                |                                                              |                                                               | Web                                                                                               | lcome rc2jen | 💻 USA     | Support 🗸              | LOG OUT    |  |
|----------------------------------------------------------------------------------------------------|--------------------------------------------------------------------------------------|------------------------------------------|-------------------------------------|----------------------------------------------------------------------------------------------------|-------------------------------------------|--------|--------------|----------------------------------------------------------------|--------------------------------------------------------------|---------------------------------------------------------------|---------------------------------------------------------------------------------------------------|--------------|-----------|------------------------|------------|--|
| ADMINISTRATION                                                                                         | MANAGE ADDR                                                                          | ESSES FOR CUSTOMER RC2M1                 |                                     |                                                                                                    |                                           |        |              |                                                                |                                                              |                                                               |                                                                                                   |              |           |                        | 🕜 Help     |  |
| Manage Organizations                                                                                   | Add, view, edit a                                                                    | and remove shipping addresses t          | hat users enter on pickup, retrieva | s enter on pickup, retrieval and supply orders.                                                                                                    |                                           |        |              |                                                                |                                                              |                                                               |                                                                                                   |              |           |                        |            |  |
| Manage Organization Groups                                                                             | Choose Custon                                                                        | ner:                                     |                                     |                                                                                                    |                                           |        |              |                                                                |                                                              |                                                               |                                                                                                   |              |           | Reset                  | t View     |  |
| Manage Supply Lists                                                                                    | RC2M1 [RC2M                                                                          | 1]                                       | ✓ Add Address                       | Add Address                                                                                                    |                                           |        |              |                                                                |                                                              |                                                               |                                                                                                   |              |           |                        |            |  |
| Mani 2 mplates                                                                                         | SHIP TO CODE                                                                         | ADDRESS LINE 1                           | ADDRESS LIN                         | ADDRESS LIN ADDRESS LIN FLOOR CITY STATE/                                                                                                    |                                           |        |              |                                                                | ZIP/POSTAL (                                                 | C CONTACT NA                                                  | CONTACT PH                                                                                        | . CONTACT EN | /AIL      | ACTION                 |            |  |
| Manage Click Remove<br>address is per<br>and a succes<br>Note that use<br>orders may e<br>delay before | shipping<br>ntly removed<br>sage displays<br>place phone<br>nce a tempor<br>dress is | d<br>s.<br>e<br>rary                     | Remove Addres                       | ype here then clicit<br>Type here<br>HOLTSVIL<br>ARCOLA<br>is<br>e you sure you want to remov<br>jipping address?<br>moving will permanently delet<br>dress. | LE NY<br>PA<br>Close X<br>e this<br>e the |        | A<br>or<br>• | shippi<br>ne of th<br>It is th<br>or to t<br>It has<br>last 1: | ng add<br>ne follo<br>ne only<br>his cus<br>been u<br>3 mont | Iress C<br>owing c<br>addres<br>stomer<br>ised on<br>hs       | CANNOT be remove<br>g conditions exists:<br>ress assigned to a us<br>ter<br>on an order within th |              |           | if ^                   |            |  |
| removed.                                                                                               |                                                                                      |                                          | 21NOV23<br>21NOV22                  | 21N0V23 Remove Cancel US.                                                                                                    |                                           |        |              |                                                                |                                                              | <ul> <li>It is associated with a shredding profile</li> </ul> |                                                                                                   |              |           |                        |            |  |
|                                                                                                    | 21NOV2                                                                               | 21NOV2                                   | 21NOV2                              |                                                                                                    | BOSTON                                    | MA     | US           | •                                                              | It is a                                                      | depart                                                        | ment's                                                                                            | defau        | It Ship   | To or                  |            |  |
|                                                                                                    | 21NOV                                                                                | 21NOV                                    |                                     |                                                                                                    | BOSTON                                    | MA     | US           |                                                                | Attent                                                       | ion To                                                        | addres                                                                                            | S            |           |                        |            |  |
|                                                                                                    | FEV6                                                                                 | fev6                                     |                                     |                                                                                                    | BEACH HA                                  | VEN NJ | US           |                                                                |                                                              |                                                               |                                                                                                   |              |           |                        |            |  |
|                                                                                                    | FEV5                                                                                 | fev5                                     |                                     |                                                                                                    | ROCKY HI                                  | L NJ   | USA          |                                                                | 08553                                                        | fev5                                                          | 451234234                                                                                         |              |           | Action                 |            |  |
| SEARCH, RETRIEVE                                                                                       | FEV3                                                                                 | fev3                                     |                                     |                                                                                                    | BAYONNE                                   | NJ     | USA          |                                                                | 07002                                                        | fev3                                                          | 234243                                                                                            |              |           | Action                 | -          |  |
|                                                                                                    | FVE1                                                                                 | fve1                                     |                                     |                                                                                                    | AVENEL                                    | NJ     | USA          |                                                                | 07001                                                        | fve1                                                          | 45345345                                                                                          |              |           | Action                 | Ţ          |  |
| ORDER SUPPLIES                                                                                         | RIM1236                                                                              | RIM1236                                  |                                     |                                                                                                    | BOSTON                                    | MA     | USA          |                                                                | 02111                                                        | RIM1236                                                       | 34535353                                                                                          | RIM1236@RI   | M1236.com | Action                 |            |  |
| DESTRUCTION                                                                                            | 0000004                                                                              | 93 Main Street                           |                                     |                                                                                                    | 12 MILE                                   | IN     | USA          |                                                                | 46988                                                        | RC2M1 Conta                                                   | ct                                                                                                | rc2m1@rc2.c  | com       | Action                 |            |  |
| ADMINISTRATION<br>TRACK ORDERS                                                                         | 0000002                                                                              | 73 Main Street<br>1 of 2   ▶ ▶   2   Per | Page: 25 ¥                          |                                                                                                    | LOS ANGE                                  | LES CA | USA          |                                                                | 90013                                                        | RC2M1 Conta                                                   | ct                                                                                                | rc2m1@rc2.c  | com       | Action<br>Displaying 1 | - 25 of 26 |  |

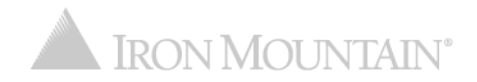

# **Removing Access to a Shipping Address**

#### Manually remove user access to a shipping address without permanently removing it.

|         | IRON MOUNTAIN <sup>®</sup> CONNEC | т                          |                            |                  |                                                                |                       |                             |             |                      |                         |               | We        | kome rc2jen 💻 USA S               | UPPORT - LO | ig out   |
|---------|-----------------------------------|----------------------------|----------------------------|------------------|----------------------------------------------------------------|-----------------------|-----------------------------|-------------|----------------------|-------------------------|---------------|-----------|-----------------------------------|-------------|----------|
| REC     | ORDS MANAGEMENT                   |                            |                            |                  |                                                                |                       |                             |             |                      |                         |               |           |                                   |             |          |
| ADMINIS | STRATION                          | MANAGE ADD                 | RESSES FOR CUSTOMER RO     | C2M1             |                                                                |                       |                             |             |                      |                         |               |           |                                   | •           | 🕽 Help   |
| 1       | ganizations                       | Add, view, edit            | and remove shipping addres | ses that users e | nter on pickup, retriev                                        | al and supply orders. |                             |             |                      |                         | -             |           |                                   |             |          |
| M       |                                   |                            |                            | s                | Shipping Address: 99 Main Street, 12 MILE, IN, 46988 O Close 🔀 |                       |                             |             |                      |                         |               |           |                                   |             |          |
| Mana    | Click the Unas                    | sian A                     | II Users                   |                  | ADDRESS USERS                                                  |                       |                             |             |                      | Remove user access to a |               |           |                                   |             |          |
| Man     | link.                             | - J                        |                            | Ass              | Assign or unassign users to this shipping address              |                       |                             |             |                      | iew TAL C               | ship          | ping a    | address from th                   | e           |          |
| Mana    |                                   |                            |                            |                  | Unassign All Users                                             |                       |                             |             |                      | re then                 | Cho           | ose U     | ser step in the                   |             |          |
| Man     | The chinning o                    |                            | e will not                 |                  | FIRST NAME                                                     | LAST NAME             | EMAIL                       | USERNAME    | ACTION               | _                       | Add           | rass w    | wizard while croa                 |             | ] ^      |
| Mana    | i ne snipping a                   | laares                     | s will not                 |                  | Type here then o                                               | Type here then o      | Type here then click filter | Type here   | then clic Filter     |                         | Auu           |           |                                   | ating       | )        |
| Mana    | display when u                    | isers p                    | lace                       |                  | CUADEC4                                                        | *CUADEC4              | TCUADEC4@Imc.com            | TCUADEC4    |                      | ^                       | Or Tr         | om th     | e User tab scre                   | en          | )        |
|         | orders.                           |                            |                            |                  | DEc                                                            | 1233                  | test@ironmountain.com       | dec125      |                      | - 188                   | whil          | e editi   | ing an address.                   |             | )        |
|         |                                   |                            |                            |                  | Lest                                                           | 23424234              | test@ironmountain.com       | testimt_091 | 12017                | - 186                   | Prashant      | 90909090  | bala.bayyavarapu@ironmountain.com | Action      | <b>T</b> |
|         |                                   | SH9667                     | 1100 MAIN694               |                  | 👗 ram                                                          | 3                     | test@ironmountain.com       | ramtest3    |                      | 100                     | Prashant      | 90909090  | bala.bayyavarapu@ironmountain.com | Action      | 5        |
|         |                                   | <ul> <li>SH6892</li> </ul> | 1100 MAIN153               |                  | <b>4</b> 444                                                   | 44444                 | test@ironmountain.com       | rc2_another | rtest                | 100                     | Prashant      | 90909090  | bala.bayyavarapu@ironmountain.com | Action      | <b>F</b> |
|         |                                   | 21NOV23                    | 21NOV23                    |                  | 💄 rc2ram5                                                      | 5                     | test@ironmountain.com       | rc2ram5     |                      |                         | 21NOV23       | 52345324  |                                   | Action      | ξ.       |
|         |                                   | 21NOV22                    | 21N0V22                    |                  | 👗 Limited                                                      | Access                | test@ironmountain.com       | talimited   |                      |                         | 21NOV22       | 3453425   |                                   | Action      | 5        |
|         |                                   | 21NOV2                     | 21NOV2                     |                  | 💄 Testimt6                                                     | Adam15                | test@ironmountain.com       | testTZ_6    |                      |                         | 21NOV2        | 3245345   |                                   | Action      | 4        |
|         |                                   | 21NOV                      | 21NOV                      |                  | 💄 Testimt6                                                     | Adam15                | test@ironmountain.com       | testTZ1_25  |                      |                         | 21NOV         | 324532452 |                                   | Action      | 4        |
|         |                                   | 211107                     | 211107                     |                  | Testimt6                                                       | Adam15                | test@ironmountain.com       | lkarthik_25 |                      | _                       | 211107        | 04004     |                                   | Action      |          |
|         |                                   | FEVO                       | Tevo                       |                  | L Testimt6                                                     | Adam15                | test@ironmountain.com       | testTZ1_6   |                      | ľ.                      | Tevo          | 24234     |                                   | Action      | -        |
| SEARCI  | H RETRIEVE                        | FEV5                       | fev5                       |                  | Page 1 c                                                       | of 124   ▶ ▶∥   ॡ"    | Per Page: 25                |             | Displaying 1 - 25 of | 3093                    | fev5          | 451234234 |                                   | Action      | -        |
| PICKUP  | PS. ADD RECORDS                   | FEV3                       | fev3                       |                  |                                                                |                       | Save Cancel                 |             |                      |                         | fev3          | 234243    |                                   | Action      | -        |
| BULK U  | PLOAD                             | FVE1                       | fve1                       |                  |                                                                |                       | AVENEL                      | NJ          | USA                  | 07001                   | fve1          | 45345345  |                                   | Action      | -        |
| ORDER   | SUPPLIES                          | RIM1236                    | RIM1236                    |                  |                                                                |                       | BOSTON                      | MA          | USA                  | 02111                   | RIM1236       | 34535353  | RIM1236@RIM1236.com               | Action      | -        |
| DESTRU  | JCTION                            | 0000004                    | 93 Main Street             |                  |                                                                |                       | 12 MILE                     | IN          | USA                  | 16988                   | RC2M1 Contact |           | rc2m1@rc2.com                     | Action      | -        |
| ADMIN   | ISTRATION                         | 0000002                    | 73 Main Street             |                  |                                                                |                       | LOS ANGELES                 | CA          | USA                  | 90013                   | RC2M1 Contact |           | rc2m1@rc2.com                     | Action      | 5.       |
| TRACK   | ORDERS                            | 0000003                    | 35 Main Street             |                  |                                                                |                       | DALLAS                      | ТХ          | USA                  | 75243                   | RC2M1 Contact |           | rc2m1@rc2.com                     | A -A!       |          |

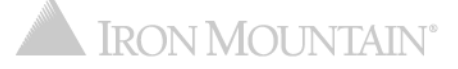

#### **Enabling Users to Create Shipping Addresses**

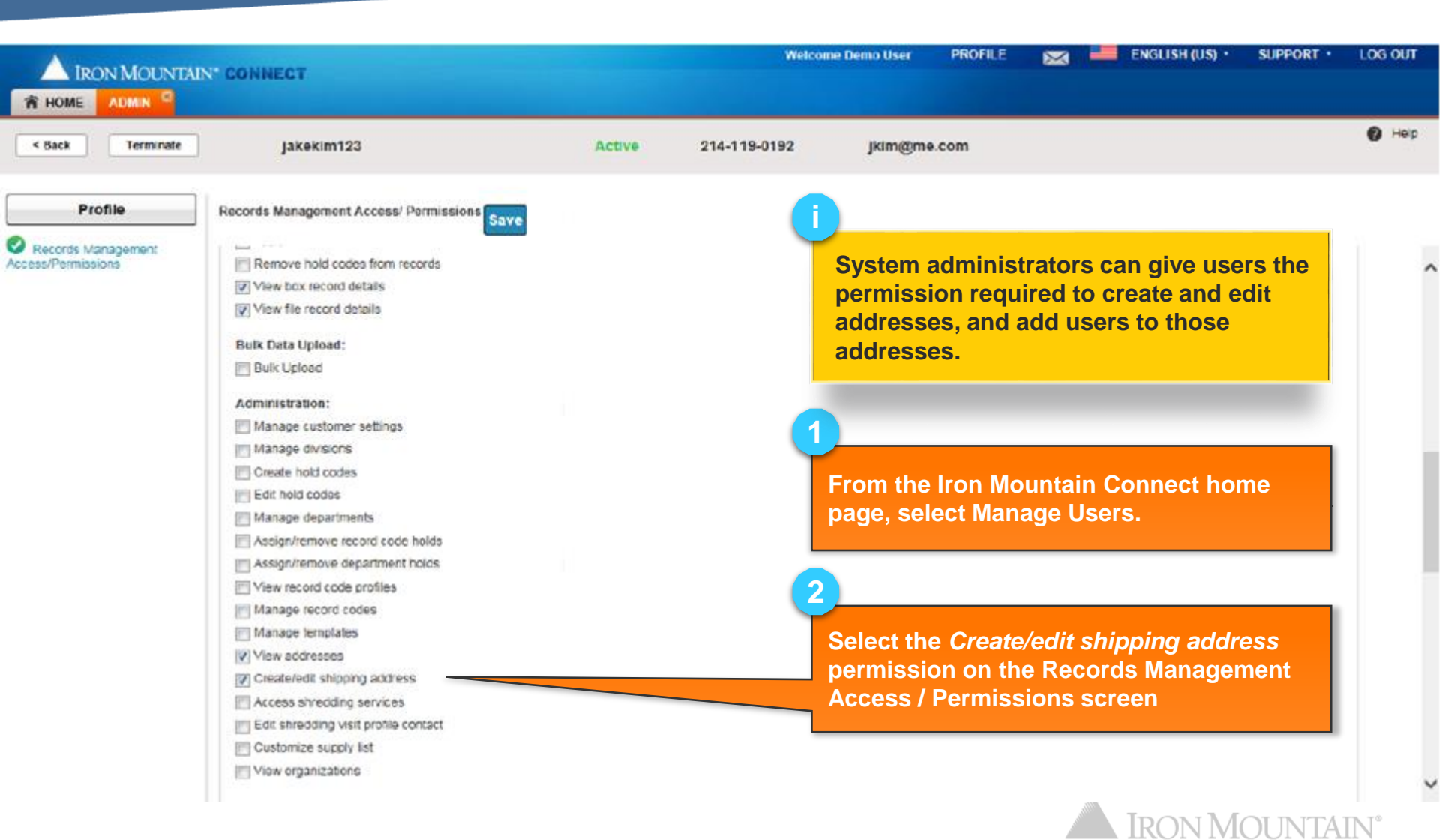

#### **Enabling Users to Create Shipping Addresses**

| IRON MOUNTAIN <sup>®</sup> CONNE | СТ                                                                    |                                                                  |                          |                                                      | Welcome rc2jen 🛛 📮 USA | SUPPORT , LOG OUT |
|----------------------------------|-----------------------------------------------------------------------|------------------------------------------------------------------|--------------------------|------------------------------------------------------|------------------------|-------------------|
| CART                             | RETRIEVAL CART                                                        |                                                                  |                          |                                                      |                        | 🕜 Help            |
| Retrievals (4)                   |                                                                       | Cart Items                                                       |                          | trieval Details                                      | Order Complete         | ^                 |
| Supplies (3)                     |                                                                       |                                                                  | 3                        | /                                                    |                        |                   |
| Pickups (0)                      | Review and edit the default delive                                    | Shipping Address List                                            |                          | be Add Address button                                | displays on the        |                   |
|                                  |                                                                       | You are required to select a physical address to continue with t | the order process room." | The Add Address bullon (                             |                        | Place Your Order  |
|                                  |                                                                       | Add Address                                                      | 2                        | nipping Address List sci                             | reen for users         |                   |
|                                  | Delivery Address                                                      | There are no results that match your filter(s).                  | v<br>s                   | vho you have given the C<br>shipping address permiss | Sreate/edit            |                   |
|                                  | Address Line 2                                                        | You do not currently have any delivery addresses assigned to y   | rou                      |                                                      |                        |                   |
|                                  | Address Line 3                                                        |                                                                  | 1                        | Jsers without this permis                            | sion do not see        |                   |
|                                  | Floor                                                                 |                                                                  | t                        | his button.                                          |                        |                   |
|                                  | > Change Address<br>Delivery Contact<br>TD<br>Numeric characters only |                                                                  |                          |                                                      |                        |                   |
|                                  | > Use My Contact<br>Information<br>One or more items below deli       |                                                                  |                          |                                                      |                        |                   |
| SEARCH, RETRIEVE                 | CUSTOMED: DC2MD [BC2MD]                                               |                                                                  |                          |                                                      |                        |                   |
| PICKUPS, ADD RECORDS             | COSTOWER. RCZMB [RCZMB]                                               |                                                                  |                          |                                                      |                        |                   |
| BULK UPLOAD                      | Bill To Department: MAS                                               | TER DEPARTMENT                                                   |                          |                                                      |                        |                   |
| DESTRUCTION                      | instructions:                                                         |                                                                  |                          |                                                      |                        |                   |
| ADMINISTRATION                   |                                                                       |                                                                  | REQUESTED FOR            | ITEM INSTRUCTIONS                                    | RETRIEVAL METHOD       |                   |
| TRACK ORDERS                     | 20022019                                                              |                                                                  | Stackhouse, Jenilliel    |                                                      | Спеской                | ~                 |
|                                  |                                                                       |                                                                  |                          |                                                      |                        |                   |

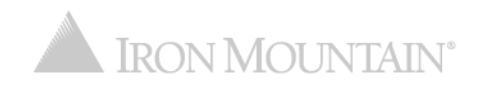